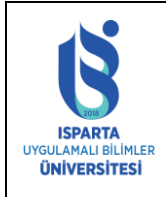

| Doküman No      | ÖİDB-KLV-0025 |
|-----------------|---------------|
| Yürürlük Tarihi | 14.12.2022    |
| Revizyon Tarihi | -             |
| Revizyon No     | -             |
| Sayfa No        | 1 / 11        |

2021-2022 Eğitim-Öğretim Yılı Bahar dönemi ve sonrasında Ders Yüklerinin hesaplanması OBS üzerinden yapılarak ve Ek Ders Ücret Formu EBYS (Elektronik Belge Yönetim sistemi) üzerinden elektronik imza ile imzalanacaktır.

Üniversitemiz kadrosunda olan öğretim elemanları formu EBYS üzerinden paraflayacaklardır.

Öğrenci Bilgi sistemine Sicil Numarası, Kullanıcı Adı ve Şifre ile giriş yapılır.

| ISPARTA UYGULAMALI BİLİMLER ÜNİVERSİTESİ |  |
|------------------------------------------|--|
| ÖĞRENCİ BİLGİ SİSTEMİ                    |  |

|               | Kullanıcı Giri               | şi               |   |
|---------------|------------------------------|------------------|---|
| Sicil No      | ****                         |                  |   |
| Kullanıcı Adı | ****                         | @ isparta.edu.tr | ~ |
| Şifre         | •••••                        |                  |   |
| 🗹 Sicil Nun   | naramı ve Kullanıcı Adımı ha | tırla            |   |
|               | Giriş                        |                  |   |

Ders Programı düzenleme sayfasına gidilir.

| Anasayta                                |                                                                                          |                                                                                                    |
|-----------------------------------------|------------------------------------------------------------------------------------------|----------------------------------------------------------------------------------------------------|
| Akts (Bölüm)<br>Koordinatör İşlemleri   | Bağlı Olduğu Birim<br>Bağlı Olduğu Bölüm                                                 |                                                                                                    |
| Akts (Birim)<br>Koordinatör İşlemleri   | Unvan<br>Adi-Soyadi<br>Kadro Durumu                                                      |                                                                                                    |
| Bölüm Başkanı<br>İşlemleri              | ISUBÜ Yeni Epostanız                                                                     | @isparta.edu.tr Kaydet                                                                                                    |
| Bölüm Staj<br>Sorumlusu                 | Kurum Dışı<br>Epostanız(Üniversite<br>Kodrosunda olmayıp                                 | (Dışarıdan derse giren akademik personelin Öğrenci<br>Bilgi Sisteminden elektronik posta alabilmesi için bu alanı doldurmaları gerekmektedir. Aksi<br>takdirde Öğrenci Bilgi Sisteminden elektronik posta alamazlar |
| MYO(3+1) İşyeri<br>Eğitimi Dönem Onayı  | dışarıdan görevlendirme ile<br>derse giren personel için)<br>Dısarıdan Derse Giren Sifre | Uzantısı @isparta.edu.tr olmayan bir eposta adresi giriniz. Ör:ali@gmail.com)                                                                                                    |
| MYO(3+1) İşyeri<br>Eğitimi İşyeri Onayı | Değiştirme                                                                               | Şine Değişü                                                                                                    |
| Fakülte İşyeri Eğitimi<br>Dönem Onayı   | Sayın<br>Önlişar                                                                         | mine hoşgeldiniz.<br>ri. öğrencilerin ders kavıtları ve danışman işlemleri bu şiştem                                                                                                    |
| Fakülte İşyeri Eğitimi<br>İşyeri Onayı  | üzerind Ders                                                                             | s Programı<br>fası tıklanır                                                                                                    |
| İşyeri Eğitimi Öğrenci<br>Raporları     | ISUBÜ MOBİL İL                                                                           | Duyurular<br>MEMIZ BIR TIK UZAGINIZDA                                                                                                    |
| Danışmanlık Form<br>İşlemleri           | Pzt, 21.Şub.20                                                                           |                                                                                                    |
| Ders Dokümanları                        | Öğrenci Bilgi Sisten                                                                     | nine nirisler ISUBÜ mail kullanıcı adı ve sifresi üzerinden yapılmaktadır. Sisteme                                                                                                    |
| Ders İçerikleri                         | girişlerde veya sistem                                                                   | nde karşılaştığınız problemlerde ilk önce biriminizin öğrenci işleri personeline danışınız.                                                                                                    |
| Ders Programi                           | Sistem ile ilgili sorun                                                                  | larınızı Öğrenci İşleri Daire Başkanlığının 0246 214 6180-6176-6177-6179-6181 dahili                                                                                                    |

## > LİSANS/ÖNLİSANS ÖĞRETİMİ DERSLERİNİ EK DERS FORMUNA EKLEME

Derslerin Ek ders formunda görüntülenebilmesi için Öğrenci Bilgi Sistemine giriş yapıldıktan sonar Ders Programı menüsüne tıklanması gerekmektedir. Ders programları girilen ve görevlendirme yapılan lisans/önlisans dersleri sayfanın üst kısmında görülmektedir.

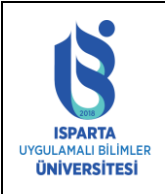

| Doküman No      | ÖİDB-KLV-0025 |
|-----------------|---------------|
| Yürürlük Tarihi | 14.12.2022    |
| Revizyon Tarihi | -             |
| Revizyon No     | -             |
| Sayfa No        | 2 / 11        |

| ogrencien                                              |                         |                   |             |        |                 |                  |                           | <u> </u> |                  |              |       |                    |                |          |                                | - Ek Dese Üsset              |
|--------------------------------------------------------|-------------------------|-------------------|-------------|--------|-----------------|------------------|---------------------------|----------|------------------|--------------|-------|--------------------|----------------|----------|--------------------------------|------------------------------|
| Akts (Bölüm)                                           |                         |                   |             | Kesinl | eşen L          | isans/Ön         | lisans De                 | rs Pro   | ogrami           |              |       |                    |                |          |                                | Formu Sayfası                |
| Koordinatör İşlemleri                                  | Bölüm                   | Kod               | Ders-Sa     | ati    | Şube            | e Başlama        | Bitis                     | Sayı     | Gün              | Derslik      | Bina  | Baş B              | it Sır         | nf Uzakt | tan                            | Binadaki                     |
| Akts (Birim)                                           | 1                       |                   |             |        | A               | 27.02.202        | 3 18.06.202               | 3 32     | Cuma             | -            | -     | 09:10 11:          | 00 1           | 0        | <u>EK DERS</u><br><u>ÇIKAR</u> | Dersliklerin<br>Boş Saatleri |
| Koordinator 1şiemieri                                  |                         |                   |             |        | Α               | 27.02.202        | 3 18.06.202               | 3 45     | Cuma             | -            | -     | 13:50 15           | 00 1           | 0        | <u>ÇIKAR</u>                   | Dersliğin                    |
| Bölüm Başkanı<br>İşlemleri                             |                         |                   |             |        | Α               | 27.02.202        | 3 17.08.202               | 3 49     | Perşembe         | -            | -     | 11:50 14           | 20 1           | 0        | EK DERS<br>ÇIKAR               | Programi                     |
| Bölüm Başkanı<br>Uzaktan Dorslor                       |                         |                   |             | _      | A               | 27.02.202        | 3 17.08.202               | 3 59     | Çarşamba         | -            | •     | 09:10 11:          | 40 1           | 0        | EK DERS<br>ÇIKAR               | Diğer                        |
|                                                        | •                       |                   |             |        | Α               | 27.02.202        | 3 18.06.202               | 3 88     | Pazartesi        | -            | -     | 09:50 11:          | 40 2           | 0        | EK DERS<br>ÇIKAR               | Universitelerde              |
| Sorumlusu                                              |                         |                   |             | _      | A               | 27.02.202        | 3 17.08.202               | 3 18     | Perşembe         | -            | -     | 09:10 11:          | 40 2           | 0        | EK DERS<br>ÇIKAR               | Offici Dersier               |
| MYO(3+1) İşyeri<br>Eğitimi Dönem Onavı                 |                         |                   |             |        | Α               | 27.02.202        | 3 18.06.202               | 3 36     | Pazartesi        | -            | -     | 11:50 13           | 40 3           | 0        | EK DERS<br>ÇIKAR               |                              |
|                                                        | .*<br>1                 |                   |             | roj    | <sup>je</sup> E | 27.02.202        | 3 17.08.202               | 34       | Pazartesi        | -            | -     | 15:10 16:          | 20.3           | 0        | EK DERS<br>CIKAR               |                              |
| Făitimi İsveri Onavı                                   |                         |                   |             |        |                 |                  |                           |          |                  |              |       |                    |                |          | <u>y</u>                       |                              |
| İçvori Eğitimi Ankot                                   | -                       |                   |             | Tüm D  | ersie           | ri Ek D          | ers For                   | mun      | a Ekle           |              |       |                    |                |          |                                | -                            |
| Sonuçları                                              |                         |                   |             |        | Enstitü         | Dersleri         | Ders Pro                  | grami    |                  |              |       |                    |                |          |                                |                              |
| Fakülte İşyeri Eğitimi<br>Dönem Onavı                  | Kod                     | Birim             | Ders        |        | Sayı            | Gün D            | erslik Bina               | Baş.     | Bit.             | Der<br>Saa   | s Şut | be Dersl<br>İhtiya | ik No<br>ci No | No U     | zaktan                         |                              |
| Fakülte İşyeri Eğitimi<br>İşyeri Onayı                 | DETAY 016               |                   |             |        |                 | Cuma -           | -                         | 15:1(    | 0 17:00 <u>s</u> | <u>SIL</u> 3 | 1     | 1                  | 6              | 0 1      | <u>EK</u><br>DERS<br>ÇIKAR     |                              |
| İşyeri Eğitimi Öğrenc<br>Raporları                     | DETAY 016.0.            | MUHENDISLIGI      | Uygulamalar |        | v               | Salı -           |                           | 15:1(    | 0 17:00 <u>s</u> | <u>SIL</u> 3 | 1     | 1                  | 6              | 0 1      | <u>EK</u><br>DER S<br>ÇIKAR    |                              |
| Dışarıdan Yaz Okulu                                    |                         |                   |             |        |                 |                  |                           |          |                  |              |       |                    |                |          |                                |                              |
| Ders Alma Onayı                                        | Gün                     | ~                 |             |        |                 | Derslik İh       | tiyacı                    |          | Voktur           |              |       |                    |                |          |                                | =                            |
| Danışmanlık Form<br>İslamlari                          | Uzaktan Eğitim          | ile verilecek mi? |             |        |                 | Evet             | -                         |          |                  |              |       |                    |                |          |                                |                              |
| Işiemien                                               | Bas Saati               | 00:00 🗸           |             |        |                 | Bit Saati        |                           | 0        | <b>→</b> 00:00   |              |       |                    |                |          |                                |                              |
| Ders Dokümanları                                       | Bina                    |                   |             |        |                 |                  |                           |          |                  |              | ~     |                    |                |          |                                |                              |
|                                                        |                         |                   |             |        |                 |                  |                           |          |                  |              | _     |                    |                |          |                                |                              |
| Ders İçerikleri                                        | Derslik                 |                   |             |        |                 |                  |                           |          |                  |              | ~     |                    |                |          |                                |                              |
| Ders İcerikleri<br>Ders Programı                       | Derslik<br>Teorik Saati |                   |             |        |                 | Uygulam          | a Saati                   |          |                  |              | ~     |                    |                |          |                                |                              |
| Ders İçerikleri<br>Ders Programı<br>Ders Programı Gün- | Derslik<br>Teorik Saati |                   | YL/D        | oktora | Ders            | Uygulam<br>Progr | a Saati<br><b>amını S</b> | Siste    | me Ka            | ydet         | •<br> |                    |                |          |                                |                              |

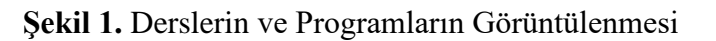

Derslerin ders yüküne sayılması ve Ek ders formunda görüntülenebilmesi için her dersin yanında bulunan "EK DERS EKLE" linkine tıklanarak ders eklem işlemi yapılır.

|           |       |     | Kesinleş   | en Li | sans/Önli  | sans Der   | s Pro | ogramı    |         |      |       |       |       | _        |                  |   |
|-----------|-------|-----|------------|-------|------------|------------|-------|-----------|---------|------|-------|-------|-------|----------|------------------|---|
|           | Bölüm | Kod | Ders-Saati | Şube  | Başlama    | Bitis      | Sayı  | Gün       | Derslik | Bina | Baş   | Bit   | Sinif | V zaktan |                  |   |
| Teł<br>Mű |       |     |            | A     | 27.02.2023 | 18.06.2023 | 32    | Cuma      | -       | -    | 09:10 | 11:00 | 1     |          | EK DERS          |   |
| Tel<br>Mü |       |     |            | A     | 27.02.2023 | 18.06.2023 | 45    | Cuma      | -       | -    | 13:50 | 15:00 | 1     | 0        | EKLE             |   |
| Se<br>Pro |       |     |            | A     | 27.02.2023 | 17.08.2023 | 49    | Perşembe  | -       | -    | 11:50 | 14:20 | 1     | 0        | EK DERS<br>ÇIKAR | 1 |
| Ke<br>Pro |       |     |            | A     | 27.02.2023 | 17.08.2023 | 59    | Çarşamba  | -       | -    | 09:10 | 11:40 | 1     | 0        | EK DERS<br>CIKAR | - |
| Teł<br>Mű |       |     |            | A     | 27.02.2023 | 18.06.2023 | 88    | Pazartesi | -       | -    | 09:50 | 11:40 | 2     | 0        | EK DERS<br>ÇIKAR | 1 |
| Se<br>Pro |       |     |            | A     | 27.02.2023 | 17.06.2023 | 18    | Perşembe  | -       | -    | 09:10 | 11:40 | 2     | 0        | EK DERS<br>ÇIKAR | - |
| Tel<br>Mü |       |     |            | A     | 27.02.2023 | 18.06.2023 | 36    | Pazartesi | -       | -    | 11:50 | 13:40 | 3     | 0        | EK DERS<br>ÇIKAR |   |
| Tel<br>Mü |       |     |            | E     | 27.02.2023 | 17.06.2023 | 4     | Pazartesi | -       | -    | 15:10 | 16:20 | 3     | 0        | EK DERS<br>ÇIKAR | - |
|           |       |     |            |       |            |            |       |           |         |      |       |       |       |          |                  | - |

Şekil 2. Lisans/Önlisans Derslerinin Sisteme Eklenmesi

## > LİSANSÜSTÜ ÖĞRETİMİ DERSLERİNİ EK DERS FORMUNA EKLEME

Lisansüstü derslerini sisteme eklemek için ders programlarının sisteme girilmesi gerekmektedir. Hangi birimin ders saatleri öğretim elemanı için uygun ise Fakülte/MYO seçilip "Birimin Ders Saatlerini Getir" linki tıklanır. Derse program işlemek için "DETAY" linkine tıklayıp Gün, Başlangıç Saati, Bitiş Saati varsa derslik (Yoksa Derslik İhtiyacı Yoktur) seçilerek "YL/Doktora Ders Programını Sisteme Kaydet" işlemi gerçekleştirilir. Ders programı girildikten sonra "EK DERS EKLE" linkine tıklanarak ders sisteme ekleme yapılır.

KK-FRM-0001/-

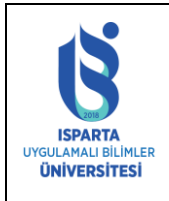

| Doküman No      | ÖİDB-KLV-0025 |
|-----------------|---------------|
| Yürürlük Tarihi | 14.12.2022    |
| Revizyon Tarihi | -             |
| Revizyon No     | -             |
| Sayfa No        | 3 / 11        |

Ders Programı değiştirilmek istenildiğinde tekrar DETAY linkine tıklanarak değişiklik yapılabilir. Ders programını silmek için SİL linkine tıklanmalıdır.

|                  |                   |        | Er               | ıstitü | Dersi   | eri Ders  | s Prog | jrami |        |            |               |      |                     |    |    |         |                                          |   |
|------------------|-------------------|--------|------------------|--------|---------|-----------|--------|-------|--------|------------|---------------|------|---------------------|----|----|---------|------------------------------------------|---|
| Kod              | Birim             | Ders   |                  | Sayı   | Gün     | Derslik   | Bina   | Baş.  | Bit.   |            | Ders<br>Saati | Şube | Derslik<br>İhtiyacı | No | No | Uzaktan |                                          |   |
| DETAY (          |                   |        | ar ve<br>amaları | 2      | Cuma    | -         |        | 15:10 | 17:00  | <u>sil</u> | 3             | 1    | 1                   | 6  | <  | 1       | <u>EK</u><br>DERS<br>EKLE                | P |
| DETAY (          |                   |        | ada İleri        | 6      | Salı    |           | -      | 15:10 | 17:00  | <u>sil</u> | 3             | 1    | 1                   | 6  | 0  | 1       | <u>ek</u><br><u>Ders</u><br><u>Çikar</u> |   |
|                  |                   |        |                  |        |         |           |        |       |        |            |               |      |                     |    |    |         |                                          |   |
| Gün              | ~                 |        |                  |        | Derslik | : İhtiyac | I.     |       | Voktu  | r          |               |      |                     |    |    |         |                                          |   |
| Uzaktan Eğitim i | ile verilecek mi? |        |                  |        | 🗹 Ev    | et        |        |       |        |            |               |      |                     |    |    |         |                                          |   |
| Bas Saati        | 00:00 🗸           |        |                  |        | Bit Sa  | ati       |        | 00    | 0:00 💊 | •          |               |      |                     |    |    |         |                                          |   |
| Bina             |                   |        |                  |        |         |           |        |       |        |            |               | ~    |                     |    |    |         |                                          |   |
| Derslik          |                   |        |                  |        |         |           |        |       |        |            |               | ~    |                     |    |    |         |                                          |   |
| Teorik Saati     |                   |        |                  |        | Uygula  | ama Saa   | ati    |       |        |            |               |      |                     |    |    |         |                                          |   |
|                  |                   | YL/Do  | ktora [          | Ders   | s Pro   | gramı     | ını S  | ister | ne K   | ayo        | det           |      |                     |    |    |         |                                          |   |
|                  |                   | YL/Dol | ktora E          | Ders   | Pro     | gramı     | nı B   | aşka  | Gür    | ne E       | Böl           |      |                     |    |    |         |                                          |   |

Şekil 3. Lisansüstü Ders Programı Kaydetme

Ders formdan veya ders yükü hesabından çıkarılacağında "EK DERS ÇIKAR" linkine tıklanır

|                  |                   |       | Er               | nstitü | Dersl   | eri Ders  | Prog | jrami |        |            |               |      |                     |    |    |         |                            |  |
|------------------|-------------------|-------|------------------|--------|---------|-----------|------|-------|--------|------------|---------------|------|---------------------|----|----|---------|----------------------------|--|
| Kod              | Birim             | Ders  |                  | Sayı   | Gün     | Derslik   | Bina | Baş.  | Bit.   |            | Ders<br>Saati | Şube | Derslik<br>İhtiyacı | No | No | Uzaktan |                            |  |
| DETAY (          |                   |       | ar ve<br>amaları | 2      | Cuma    | -         | -    | 15:10 | 17:00  | <u>SIL</u> | 3             | 1    | 1                   | 6  | 0  | 1       | <u>EK</u><br>DERS<br>EKLE  |  |
| DETAY (          |                   |       | ada İleri        | 6      | Salı    |           | -    | 15:10 | 17:00  | <u>sil</u> | 3             | 1    | 1                   | 6  | ٥( | 1       | <u>EK</u><br>DERS<br>ÇIKAR |  |
|                  |                   |       |                  |        |         |           |      |       |        |            |               |      |                     |    |    |         |                            |  |
| Gün              | ~                 |       |                  |        | Derslik | c İhtiyac | l i  |       | Yoktu  | Ir         |               |      |                     |    |    |         |                            |  |
| Uzaktan Eğitim i | ile verilecek mi? |       |                  |        | 🗹 Ev    | et        |      |       |        |            |               |      |                     |    |    |         |                            |  |
| Bas Saati        | 00:00 🗸           |       |                  |        | Bit Sa  | ati       |      | 00    | ):00 💊 | 1          |               |      |                     |    |    |         |                            |  |
| .Bina            |                   |       |                  |        |         |           |      |       |        |            |               | ~    |                     |    |    |         |                            |  |
| Derslik          |                   |       |                  |        |         |           |      |       |        |            |               | ~    |                     |    |    |         |                            |  |
| Teorik Saati     |                   |       |                  |        | Uygula  | ama Saa   | ati  |       |        |            |               |      |                     |    |    |         |                            |  |
|                  |                   | YL/Do | ktora [          | Ders   | s Pro   | grami     | nı S | ister | ne K   | ayo        | let           |      |                     |    |    |         |                            |  |
|                  |                   | YL/Do | ktora 🛙          | Ders   | Pro     | gramı     | nı B | aşka  | Gür    | ne E       | Böl           |      |                     |    |    |         |                            |  |

Şekil 4. Lisansüstü Ek Ders Formuna Ders Ekleme-Çıkarma

## LİSANÜSTÜ DANIŞMANLIK YAPILAN ÖĞRENCİLERİN SİSTEME EKLENMESİ

Danışmalık yapılan öğrencilerin her birisi için 1 saat uygulama olarak sisteme eklenebilmektedir. Listede bulunan Öğrenciler için danışmanlık günü ve saati seçilerek "EK DERS EKLE" linkine tıklanır.

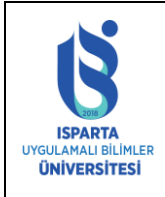

| Doküman No      | ÖİDB-KLV-0025 |
|-----------------|---------------|
| Yürürlük Tarihi | 14.12.2022    |
| Revizyon Tarihi | -             |
| Revizyon No     | -             |
| Sayfa No        | 4 / 11        |

|                                   |                            |              | Danış | manlığı Ol | an Öğr | enciler |         |         |                     |
|-----------------------------------|----------------------------|--------------|-------|------------|--------|---------|---------|---------|---------------------|
| BIRIM                             | BÖLÜM                      | ÖĞRENC<br>NO | I ADI | SOYADI     | BIRIM  | Gün     | Baş.    | Bit.    |                     |
| LİŞANSÜSTÜ<br>EĞİTİM<br>ENSTİTÜSÜ | BİLGİSAYAR<br>MÜHENDİSLİĞİ | 21306960     |       |            | 8      | Salı 🗸  | 08:30 🗸 | 09:00   | EK<br>DERS<br>ÇIKAR |
| LİŞANSÜSTÜ<br>EĞİTİM<br>ENSTİTÜSÜ | BİLGİSAYAR<br>MÜHENDİSLİĞİ | 21306960     |       |            | 6      | Salı 🗸  | 09:10 🗸 | 09:40 🗸 | EK<br>DERS<br>ÇIKAR |
| LİŞANSÜSTÜ<br>EĞİTİM<br>ENSTİTÜSÜ | BİLGİSAYAR<br>MÜHENDİSLİĞİ | 22306960     |       |            | 6      | Salı 🗸  | 09:50 🗸 | 10:20 🗸 | EK<br>DERS<br>ÇIKAR |

Şekil 6. Danışmanlık Ekleme

## Öğrenci formdan çıkarılmak istenirse "EK DERS ÇIKAR" işlemi yapılır.

| Danışmanlığı Olan Öğrenciler      |                            |              |       |        |       |        |         |         |                     |
|-----------------------------------|----------------------------|--------------|-------|--------|-------|--------|---------|---------|---------------------|
| BIRIM                             | BÖLÜM                      | ÖĞRENC<br>NO | I ADI | SOYADI | BIRIM | Gün    | Baş.    | Bit.    |                     |
| LİŞANSÜSTÜ<br>EĞİTİM<br>ENSTİTÜSÜ | BİLGİSAYAR<br>MÜHENDİSLİĞİ | 21306960     |       |        | 6     | Salı 🗸 | 08:30 🗸 | 09:00   | EK<br>DERS<br>ÇIKAR |
| LİŞANSÜSTÜ<br>EĞİTİM<br>ENSTİTÜSÜ | BİLGİSAYAR<br>MÜHENDİSLİĞİ | 21306960     |       |        | 6     | Salı 🗸 | 09:10 🗸 | 09:40 🗸 | EK<br>DERS<br>ÇIKAR |
| LİŞANSÜSTÜ<br>EĞİTİM<br>ENSTİTÜSÜ | BİLGİSAYAR<br>MÜHENDİSLİĞİ | 22306960     |       |        | 6     | Salı 🗸 | 09:50 🗸 | 10:20 🗸 | EK<br>DERS<br>ÇIKAR |

Şekil 7. Danışmanlık Silme

# LİSANÜSTÜ UZMANLIK ALAN DERSİ ÖĞRENCİLERİN SİSTEME EKLENMESİ

Uzmanlık Alan dersi yapılan öğrencilerin herbirisi için 4 saat teorik olarak sisteme eklenebilmektedir. Listede bulunan Öğrenciler için uzmanlık alan günü ve saati seçilerek "EK DERS EKLE" linkine tıklanır

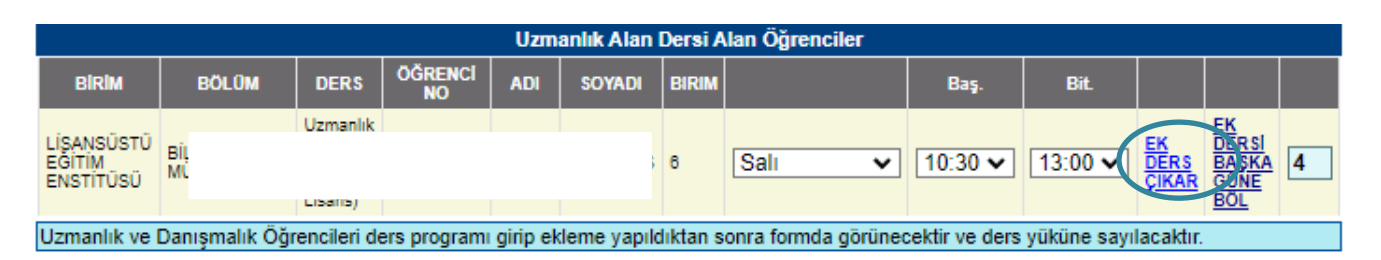

Şekil 8. Uzmanlık Alan Dersi Öğrencileri Ekleme

# > EK DERS ÜCRET FORMU OLUŞTURMA

Ek Ders Ücret Formu Oluştumak için sayfanın sağ tarafında bulunan "Ek Ders Ücret Formu Sayfası" linkine tıklanarak ders yüklerinin ve ücret ödenebilecek derslerin sayfası görüntülenir.

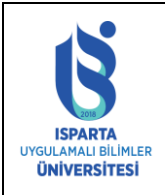

| Doküman No      | ÖİDB-KLV-0025 |
|-----------------|---------------|
| Yürürlük Tarihi | 14.12.2022    |
| Revizyon Tarihi | -             |
| Revizyon No     | -             |
| Sayfa No        | 5 / 11        |

| Dönemyılı                            | 2022    | ~         |              | Ders Başla   | Tarihi     | ŞUBA     | T      |           |             | ~            |                                | Ders Programi                             |   |
|--------------------------------------|---------|-----------|--------------|--------------|------------|----------|--------|-----------|-------------|--------------|--------------------------------|-------------------------------------------|---|
| Dönemi                               | Bahar   | ~         |              | Ders Bitiş T | Tarihi     | NISAI    | N      |           |             | ~            |                                | Listele                                   |   |
|                                      |         |           | Kesinleşen L | isans/Önlis  | ans Ders   | Program  | 11     |           |             |              |                                | Ek Ders Ucret<br>Formu Savfası            | ) |
| Bölüm                                |         | Kod Ders- | Saati Şube   | e Başlama    | Bitis      | Sayı Gü  | in Der | slik Bina | Baş Bit     | Sınıf Uzakta | n                              | Binadaki                                  |   |
| Teknoloji F Bilgisay<br>Mühendisliği | yar     |           | A            | 27.02.2023   | 18.06.2023 | 32 Cuma  | -      | -         | 09:10 11:00 | )1 0         | EK DERS<br>EKLE                | Dersliklerin<br>Bos Saatleri              |   |
| Teknoloji F Bilgisay<br>Mühendisliği | yar     |           | Α            | 27.02.2023   | 18.06.2023 | 45 Cuma  | -      | -         | 13:50 15:00 | 010          | EK DERS<br>EKLE                | Dersliğin                                 |   |
| Senirkent MYO Bil<br>Programcılığı   | gisayar |           | A            | 27.02.2023   | 17.06.2023 | 49 Perşe | mbe -  | -         | 11:50 14:20 | 010          | <u>EK DERS</u><br><u>ÇIKAR</u> |                                           |   |
| Keçiborlu MYO Bil<br>Programcılığı   | gisayar |           | A            | 27.02.2023   | 17.08.2023 | 59 Çarşa | imba - | -         | 09:10 11:40 | )10          | EK DERS<br>ÇIKAR               | Diğer                                     |   |
| Teknoloji F Bilgisay<br>Mühendisliği | yar     |           | A            | 27.02.2023   | 18.06.2023 | 88 Pazar | tesi - | -         | 09:50 11:40 | 020          | <u>EK DERS</u><br><u>ÇIKAR</u> | <u>Üniversitelerde</u><br>Girilen Dersler |   |
| Senirkent MYO Bil<br>Programcılığı   | gisayar |           | A            | 27.02.2023   | 17.08.2023 | 18 Perşe | mbe -  | -         | 09:10 11:40 | 020          | <u>EK DERS</u><br><u>ÇIKAR</u> |                                           |   |
| Teknoloji F Bilgisay<br>Mühendisliği | yar     |           | A            | 27.02.2023   | 18.06.2023 | 36 Pazar | tesi - | -         | 11:50 13:40 | 03 0         | EK DERS<br>ÇIKAR               |                                           |   |
| Teknoloji F Bilgisay<br>Mühendisliği | yar     |           | E            | 27.02.2023   | 17.08.2023 | 4 Pazar  | tesi - | -         | 15:10 18:20 | 03 0         | EK DERS<br>ÇIKAR               | -                                         |   |

## Şekil 9. Ders Programı Oluşturma

|    | EK DERS UCRET HESAPLAMA FORMU |      |      |      |             |             |             |             |             |             |             |          |          |                                       |                   |                   |                 |   |
|----|-------------------------------|------|------|------|-------------|-------------|-------------|-------------|-------------|-------------|-------------|----------|----------|---------------------------------------|-------------------|-------------------|-----------------|---|
|    | Cep Telefonu                  |      |      | Ce   | ер Те       | l Gü        | ncel        | le          |             |             |             |          |          |                                       |                   |                   | İŞLEMLER        |   |
| I  | Ders Başlama Tarihi: ŞUBAT    |      |      |      |             | ~           | ] De        | rs Bt       | tiş Ta      | rihi: [     | NÌSA        | ١N       |          |                                       | ~                 | 6                 | Ders Yüklerini  | 5 |
| 1  |                               |      |      | G    | ÖRE         | VLE         | NDİR        | İLER        | N DE        | RSLI        | ER          |          |          |                                       |                   |                   | nesapia         |   |
| l  | BÌRÌM BÔLŨM                   | DER8 | şube | 8ayı | N.Ö.<br>Teo | N.Ö.<br>Uyg | 1.Ö.<br>Teo | 1.Ö.<br>Uyg | U.Ö.<br>Teo | U.Ö.<br>Uyg | T.Ö.<br>Teo | Gir. Teo | Gir. Uyg | Gün                                   | Ebys<br>Göderlidi | Ebys<br>Ìmzalandı | Formu Önizleme  |   |
| !_ | Te<br>Fa                      |      | A    | 75   | 3           | 0           | 0           | 0           | 0           | 0           | 0           | 3        | 0        | 27.2.2023-<br>18.6.2023-<br>Pazartesi | Evet              | Evet              | Önizleme        |   |
|    | Te<br>Fa                      |      | A    | 36   | 3           | 0           | 0           | 0           | 0           | 0           | 0           | 3        | 0        | 27.2.2023-<br>18.6.2023-<br>Pazartesi | Evet              | Evet              | Yardim Dokumani |   |
|    | Te<br>Fa                      | •    | E    | 4    | 1           | 1           | 0           | 0           | 0           | 0           | 0           | 1        | 1        | 27.2.2023-<br>17.6.2023-<br>Pazartesi | Evet              | Evet              |                 |   |
|    | Se<br>Mi<br>Yî                |      | A    | 44   | 3           | 1           | 0           | 0           | 0           | 0           | 0           | 3        | 1        | 27.2.2023-<br>17.6.2023-<br>Perşembe  | Evet              | Evet              |                 |   |
|    | Se<br>Mi<br>Yi                |      | A    | 15   | 3           | 1           | 0           | 0           | 0           | 0           | 0           | 3        | 1        | 27.2.2023-<br>17.6.2023-<br>Perşembe  | Evet              | Evet              |                 |   |
| •  | Ke<br>Mi<br>Yi                |      | A    | 59   | 3           | 1           | 0           | 0           | 0           | 0           | 0           | 3        | 1        | 27.2.2023-<br>17.8.2023-<br>Çarşamba  | Evet              | Evet              |                 |   |
| i  |                               |      | A    | 1    | 0           | 1           | 0           | 0           | 0           | 0           | 0           | 0        | 1        | 27.2.2023-<br>28.8.2023-<br>Salı      | Evet              | Evet              |                 |   |
| i  | LÍ;<br>EC<br>EN               |      | A    | 1    | 4           | 0           | 0           | 0           | 0           | 0           | 0           | 4        | 0        | 27.2.2023-<br>28.8.2023-<br>Salı      | Evet              | Evet              |                 |   |
| i  |                               |      | A    | 1    | 0           | 1           | 0           | 0           | 0           | 0           | 0           | 0        | 1        | 27.2.2023-<br>28.8.2023-<br>Salı      | Evet              | Evet              |                 |   |
|    | Lİ'<br>EÇ<br>EM               | 1    | A    | 5    | 3           | 0           | 0           | 0           | 0           | 0           | 0           | 3        | 0        | 27.2.2023-<br>18.6.2023-<br>Salı      | Evet              | Evet              |                 |   |
|    |                               |      | A    | 1    | 0           | 1           | 0           | 0           | 0           | 0           | 0           | 0        | 1        | 27.2.2023-<br>28.8.2023-<br>Salı      | Evet              | Evet              |                 |   |

Şekil 10. Ders Programı Güncelleme ve Kayıt

Şekil 11. Ders Yüküne Sayılan Dersler

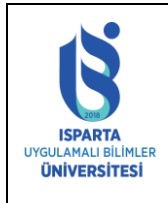

| Doküman No      | ÖİDB-KLV-0025 |
|-----------------|---------------|
| Yürürlük Tarihi | 14.12.2022    |
| Revizyon Tarihi | -             |
| Revizyon No     | -             |
| Sayfa No        | 6 / 11        |

| DERS YÜKÜNE SAYILAN DERSLER |         |             |                |                  |                |                  |                |                  |                       |                         |
|-----------------------------|---------|-------------|----------------|------------------|----------------|------------------|----------------|------------------|-----------------------|-------------------------|
| <br>BIRIM BÖL               | DM DER8 | <b>ŞUBE</b> | N.Ö.<br>TEORÍK | N.Ö.<br>UYGULAMA | 1.Ö.<br>TEORİK | 1.Ö.<br>UYGULAMA | U.Ö.<br>TEORÌK | U.Ö.<br>UYGULAMA | Tezsiz Y.L.<br>TEORİK | Tezsiz Y.L.<br>UYGULAMA |
| F                           | nal     | ar A        | 3              | 0                | 0              | 0                | 0              | 0                | 0                     | 0                       |

## Şekil 12. Ek Ücret Ödenebilecek Dersler

|                |            | EK ÜCRET ÖDENEBİLECEK DERSLER |           |             |                |                  |               |                  |                |                  |                          |                         |
|----------------|------------|-------------------------------|-----------|-------------|----------------|------------------|---------------|------------------|----------------|------------------|--------------------------|-------------------------|
| BIRIM          | BÖLÜM      | DER8                          |           | <b>ŞUBE</b> | N.Ö.<br>TEORÌK | N.Ö.<br>UYGULAMA | LÖ.<br>TEORÍK | 1.Ö.<br>UYGULAMA | U.Ö.<br>TEORİK | U.Ö.<br>UYGULAMA | Tezsiz<br>Y.L.<br>TEORİK | Tezsiz Y.L.<br>UYGULAMA |
| Teknoloji<br>F | Rilnisavar | Vazilim                       | i         | A           | 3              | 0                | 0             | 0                | 0              | 0                | 0                        | 0                       |
| ]<br>F         |            |                               | inde<br>1 | E           | 1              | 1                | 0             | 0                | 0              | 0                | 0                        | 0                       |
| 5              |            |                               | al        | A           | 3              | 1                | 0             | 0                | 0              | 0                | 0                        | 0                       |
| 5              |            |                               | a II      | A           | 3              | 1                | 0             | 0                | 0              | 0                | 0                        | 0                       |
| 1              |            |                               | al        | A           | 3              | 1                | 0             | 0                | 0              | 0                | 0                        | 0                       |
| L<br>E<br>E    |            |                               | :         | A           | 0              | 1                | 0             | 0                | 0              | 0                | 0                        | 0                       |
| L<br>E<br>E    |            |                               | эп        | A           | 4              | 0                | 0             | 0                | 0              | 0                | 0                        | 0                       |
| L<br>E<br>E    |            |                               | :         | A           | 0              | 1                | 0             | 0                | 0              | 0                | 0                        | 0                       |
| L<br>E<br>E    |            |                               | ada       | A           | 3              | 0                | 0             | 0                | 0              | 0                | 0                        | 0                       |
| L<br>E<br>E    |            |                               | ;         | A           | 0              | 1                | 0             | 0                | 0              | 0                | 0                        | 0                       |

Şekil 13. Ek Ücret Ödenecek Dersler

## > EK DERS ÜCRET FORMUNU EBYS ÜZERİNDEN GÖNDERME

• Ders Yüklerini Hesaplama yapıldıktan sonra "Formu Önizleme" ve "Ders Programını Önizleme" linklerine tıklayarak formların çıktısı alınabilir.

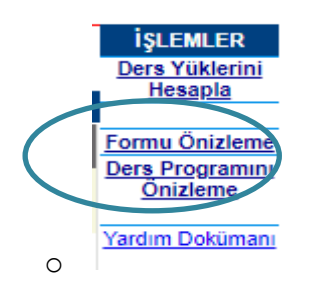

• Formlar önizlemeden kontrol edildikten sonra Kadro Birimi seçilerek "Formu Tüm Bölümlere İmzaya Çıkar" tıklanır.

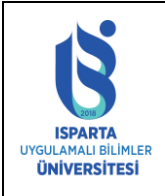

| Doküman No      | ÖİDB-KLV-0025 |
|-----------------|---------------|
| Yürürlük Tarihi | 14.12.2022    |
| Revizyon Tarihi | -             |
| Revizyon No     | -             |
| Sayfa No        | 7 / 11        |

|                                                                  |                                                | EBYS Birim Yetkile                                           | riniz          |                         |                          |           |
|------------------------------------------------------------------|------------------------------------------------|--------------------------------------------------------------|----------------|-------------------------|--------------------------|-----------|
| Kadronuzun Olduğu<br>Birimi Seciniz                              |                                                |                                                              |                | -Öğreti                 | im Üyesi                 | ~         |
|                                                                  | İmzava                                         | a Çıkarılacak Bölüm/ABD                                      | Baskanları I   | Listesi                 | ·                        |           |
| Lütfen bölüm başkanları listes<br>6175 ile irtibata geçiniz.     | ini kontrol ederek imz                         | zaya çıkartınız. Bölüm/ABD                                   | başkanı eksi   | ik ise evrağı imzaya    | çıkartmayınız. 0246 2    | 14 6180-  |
|                                                                  |                                                | Birim                                                        | Ünvan          | Adı                     |                          |           |
|                                                                  |                                                | Bölüm Başkanlığ                                              | Prof. Dr.      |                         |                          |           |
|                                                                  |                                                | Bölüm Başkanlığ                                              | Öğr.Gör.       |                         |                          |           |
|                                                                  |                                                | Anabilim Dalı Başkanlığ                                      | Prof. Dr.      |                         |                          |           |
| Former Tilm                                                      | - Bölümlere İmzey                              | Anabilim Dalı Başkanlığ                                      | Prof. Dr.      | ni Cantiktan Cons       | Tiklounia                |           |
| Formulium                                                        | i Bolumiere imzay                              | ÖNEMLİ NOTLAL                                                | augu Birin     | nı seçtikten sonra      | a rikiayiniz)            |           |
| Form imzaya çıkartıldıktan sor<br>Paraf Bekleyen Evrak kısmı tıl | nra EBYS üzerinden y<br>klanarak evraklar koni | /ukarıdan seçmiş olduğunuz<br>trol edilerek paraflanacaktır. | birimden Ev    | vrak Klasörleri-≻Onay   | y Bekleyenler sayfasın   | ıdan      |
| Paraflanan evraklar imzalanm<br>tiklanarak evraklar kontrol edil | ak üzere bölüm başka<br>erek imzalanacaktır.   | anı tarafından Evrak Klasöri                                 | eri->Onay B    | ekleyenler sayfasınd    | an İmza Bekleyen Evi     | rak kismi |
| Paraflamada bekleyen evrağı<br>sonra OBS'den tekrar imzaya       | iptal etmek için Evrak<br>çıkarılmalıdır       | Klasörleri->Oluşturdukların                                  | sayfasında     | n "Evrağı Sil" işlemi y | apılacaktır. Evrak silir | ndikten   |
| Evrak İmzaya gönderildi ve im                                    | zalandı ise sadece Bi                          | irim Muhasebe yetkilisi ilgili                               | evrağı iptal e | edebilecektir.          |                          |           |
| - Oney Del                                                       | Irlarran lan garrf                             | Coundan Donofhair                                            |                | molt olomino ti         | Irland                   |           |
| • Ollay Be                                                       | kleyenner sayr                                 | asilidali rafat bek                                          | leyen ev       |                         |                          |           |
| S EBY                                                            | S ≡                                            | = 🔂 🕰 🧉                                                      | elişmiş        | 🕜 Onay I                | Bekleyenler              | Ež        |
|                                                                  |                                                |                                                              |                |                         |                          |           |
| 🖀 🛛 Ana Sayfa                                                    |                                                | 3 adet                                                       | Paraf Bek      | leyen Evrak             |                          |           |
| D Evrak Kayut                                                    |                                                | Işlem 🕜                                                      | Õ              |                         |                          |           |
| İslemleri                                                        |                                                | e e                                                          | e dat          |                         |                          |           |
| .,                                                               |                                                | 0                                                            | 3              |                         |                          |           |
| 🗎 🛛 Evrak Klasör                                                 | leri                                           | Gizli Çok Gizli O                                            | zel Hizmo      | ete Ozel Tasnif D       | lışı Kişiye Özel         |           |
| Taslaklarım                                                      |                                                | Aranacak ke                                                  | limeyi y       | azınız                  | Q                        |           |
|                                                                  |                                                | Evrak Listesi                                                |                |                         |                          |           |
| Gelen Detteri I                                                  | ptal                                           |                                                              |                |                         |                          |           |
| Unay Bekleye                                                     | nter                                           | Hi                                                           | ç Kayıt        | Bulunama                | dı                       |           |
| Diploma Onay                                                     | 1                                              |                                                              |                |                         |                          |           |
| Bekleyenler                                                      |                                                |                                                              |                | _                       |                          | _         |
| Diploma Intal                                                    | Onav                                           | 10 🗸                                                         |                | Geri 1 İleri            |                          |           |
| Beklevenler                                                      | onay                                           |                                                              |                |                         |                          |           |
| 2 cm c j cm c i                                                  |                                                | 1 0/5                                                        |                |                         |                          |           |
| Düzeltmeye G                                                     | elenler                                        | 1 0/0                                                        |                |                         |                          |           |
| Onayıma Gele                                                     | cekler                                         |                                                              |                |                         |                          | //        |
| Onav Bekleve                                                     | nler                                           |                                                              |                |                         |                          |           |

• Parafla sekmesinden evrak paraflanır.

KK-FRM-0001/-

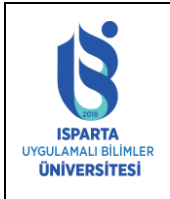

| Doküman No      | ÖİDB-KLV-0025 |
|-----------------|---------------|
| Yürürlük Tarihi | 14.12.2022    |
| Revizyon Tarihi | -             |
| Revizyon No     | -             |
| Sayfa No        | 8 / 11        |

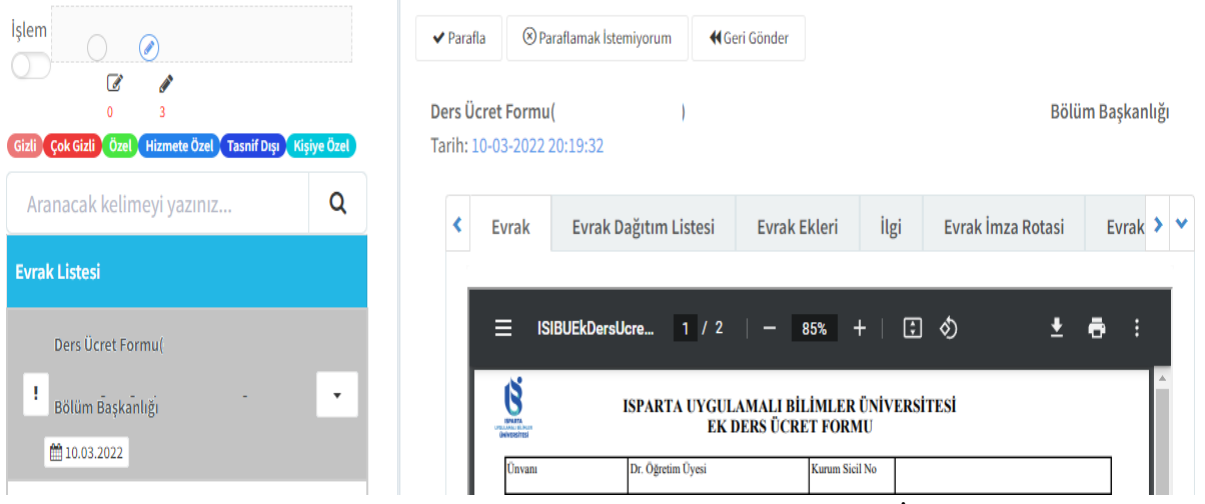

- Bölüm başkanı tarafından evrak imzalandıktan sonra Şahıs İşlem Bekleyenlere evrak düşer ve kontrol edilebilir.
- Evrak Bölüm başkanı tarafından imzalanmadan önce silinerek geri çekilebilir.
- Evrak Klasörleri-Oluşturduklarım-Evrağı Sil işlemi yapılır.

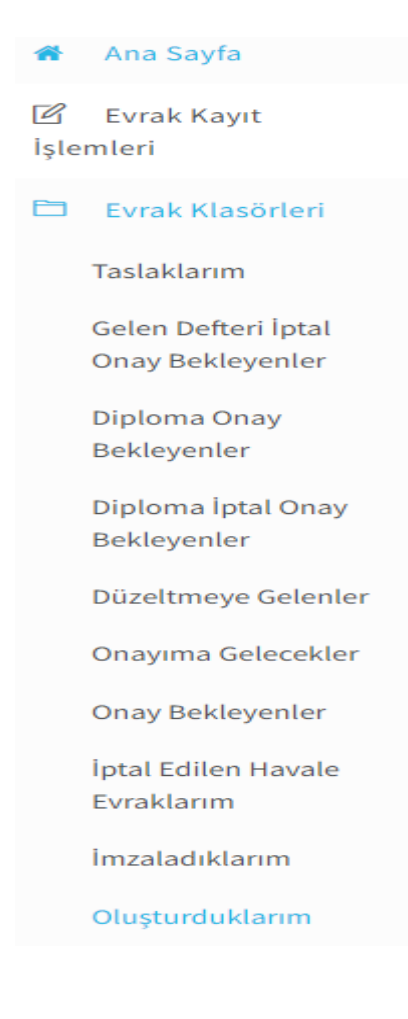

| 1S                                      | ISPARTA UYGULAMA                                          | LI BİLİMLER ÜNİVERSİTESİ                                   | Doküman No<br>Yürürlük Tarihi | ÖİDB-KLV-002<br>14.12.2022 |
|-----------------------------------------|-----------------------------------------------------------|------------------------------------------------------------|-------------------------------|----------------------------|
| 2018                                    | DERS YÜKÜ HESAPL                                          | AMA VE EK DERS ÜCRETİ                                      | Revizyon Tarihi               | -                          |
| ISPARTA<br>UYGULAMALI BİLİMLER          | FORMU OLUŞTURM                                            | IA İŞLEMLERİ KILAVUZU                                      | Revizyon No                   | -                          |
| ÜNİVERSİTESİ                            |                                                           |                                                            | Sayfa No                      | 9 / 11                     |
| 🏦 🛛 Ana Sayfa                           |                                                           | ·                                                          |                               |                            |
| 🗹 Evrak Kayıt<br>İşlemleri              | Devam Tamamlananlar<br>Edenler                            | 🖀 Evraĝi Sil<br>Ders Ücret Formu                           |                               |                            |
| 🗎 🛛 Evrak Klasörleri                    | 2022 🗸                                                    | Başkanlığı<br>Tarih: 10-03-2022 20:19:55                   |                               |                            |
| Taslaklarım                             | Gizli Çok Gizli Özel Hizmete Özel Tasnif Dışı Kişiye Özel | Country Deviction Listeria Double Elderia illeria          | Furskimze Datasi - F          | unale <b>X</b>             |
| Gelen Defteri İptal<br>Onay Bekleyenler | Aranacak kelimeyi yazınız Q                               |                                                            | Eviak IIIza Roldsi Ev         |                            |
| Diploma Onay                            | Evrak Listesi                                             | ≡ ISIBUEkDersUcre 1 / 2   - 85% +   💽                      | () <u>+</u> =                 | :                          |
| Bekleyenler                             |                                                           | ISPARTA UYGULAMALI BİLİMLER ÜNİVERS<br>EK DERS ÜCRET FORMU | itesi                         | 2                          |

- Evrak silindikten sonra OBS ye giriş yapılarak evrak tekrar imzaya çıkartılır.
- Evrak imzalandıktan sonra silme yetkisi birim muhasebesinde olacaktır.

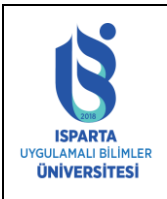

| Doküman No      | ÖİDB-KLV-0025 |
|-----------------|---------------|
| Yürürlük Tarihi | 14.12.2022    |
| Revizyon Tarihi | -             |
| Revizyon No     | -             |
| Sayfa No        | 10 / 11       |

| Ünvanı     |                | Kurum Sicil No :            |                               |                             |                               |                              |                                |                               |                                 |  |
|------------|----------------|-----------------------------|-------------------------------|-----------------------------|-------------------------------|------------------------------|--------------------------------|-------------------------------|---------------------------------|--|
| Görevi     |                |                             |                               |                             | T.C. Kimlik No :              |                              |                                |                               |                                 |  |
| Adı Soyadı |                |                             |                               |                             | İmza :                        |                              |                                |                               |                                 |  |
| Ders Yükü  |                | Yarıyılı /CepTel :          |                               |                             |                               |                              |                                |                               |                                 |  |
|            | Günler         | Normal<br>Öğretim<br>Teorik | Normal<br>Öğretim<br>Uygulama | İkinci<br>Öğretim<br>Teorik | İkinci<br>Öğretim<br>Uygulama | Uzaktan<br>Öğretim<br>Teroik | Uzaktan<br>Öğretim<br>Uygulama | İkinci Ö.<br>Tezsiz<br>YL. T. | İkinci<br>Ö.Tezsiz<br>Y.L. Uyg. |  |
|            |                | BİRİM ADI                   |                               |                             |                               |                              |                                |                               |                                 |  |
| 1.Öğretim  | Pazaretsi      |                             |                               |                             |                               |                              |                                |                               |                                 |  |
|            |                |                             |                               |                             |                               |                              |                                |                               |                                 |  |
|            | Toplam         |                             |                               |                             |                               |                              |                                |                               |                                 |  |
|            | Birim<br>Ücret |                             |                               |                             |                               |                              |                                |                               |                                 |  |
|            |                | BİRİM ADI                   |                               |                             |                               |                              |                                |                               |                                 |  |
| 1.Öğretim  | Pazartesi      |                             |                               |                             |                               |                              |                                |                               |                                 |  |
|            |                |                             |                               |                             |                               |                              |                                |                               |                                 |  |
|            | Toplam         |                             |                               |                             |                               |                              |                                |                               |                                 |  |
|            | Birim<br>Ücret |                             |                               |                             |                               |                              |                                |                               |                                 |  |
|            |                | BİRİM ADI                   |                               |                             |                               |                              |                                |                               |                                 |  |
| 2.Öğretim  | Pazartesi      |                             |                               |                             |                               |                              |                                |                               |                                 |  |
|            |                |                             |                               |                             |                               |                              |                                |                               |                                 |  |
|            | Toplam         |                             |                               |                             |                               |                              |                                |                               |                                 |  |
|            | Birim<br>Ücret |                             |                               |                             |                               |                              |                                |                               |                                 |  |
|            |                | BİRİM ADI                   |                               |                             |                               |                              |                                |                               |                                 |  |
| 2.Öğretim  | Pazartesi      |                             |                               |                             |                               |                              |                                |                               |                                 |  |
|            | ***            |                             |                               |                             |                               |                              |                                |                               |                                 |  |
|            | Toplam         |                             |                               |                             |                               |                              |                                |                               |                                 |  |
|            | Birim<br>Ücret |                             |                               |                             |                               |                              |                                |                               |                                 |  |
|            | G.Top.         |                             |                               |                             |                               |                              |                                |                               |                                 |  |
|            | Ücret<br>Top.  |                             |                               |                             |                               |                              |                                |                               |                                 |  |

# Şekil 14. Ek Ders Ücret Formu

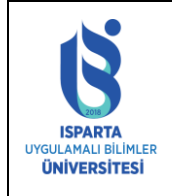

| Doküman No      | ÖİDB-KLV-0025 |  |  |  |
|-----------------|---------------|--|--|--|
| Yürürlük Tarihi | 14.12.2022    |  |  |  |
| Revizyon Tarihi | -             |  |  |  |
| Revizyon No     | -             |  |  |  |
| Sayfa No        | 11 / 11       |  |  |  |

#### HAFTALIK DERS PROGRAMI ÖNIZLEME

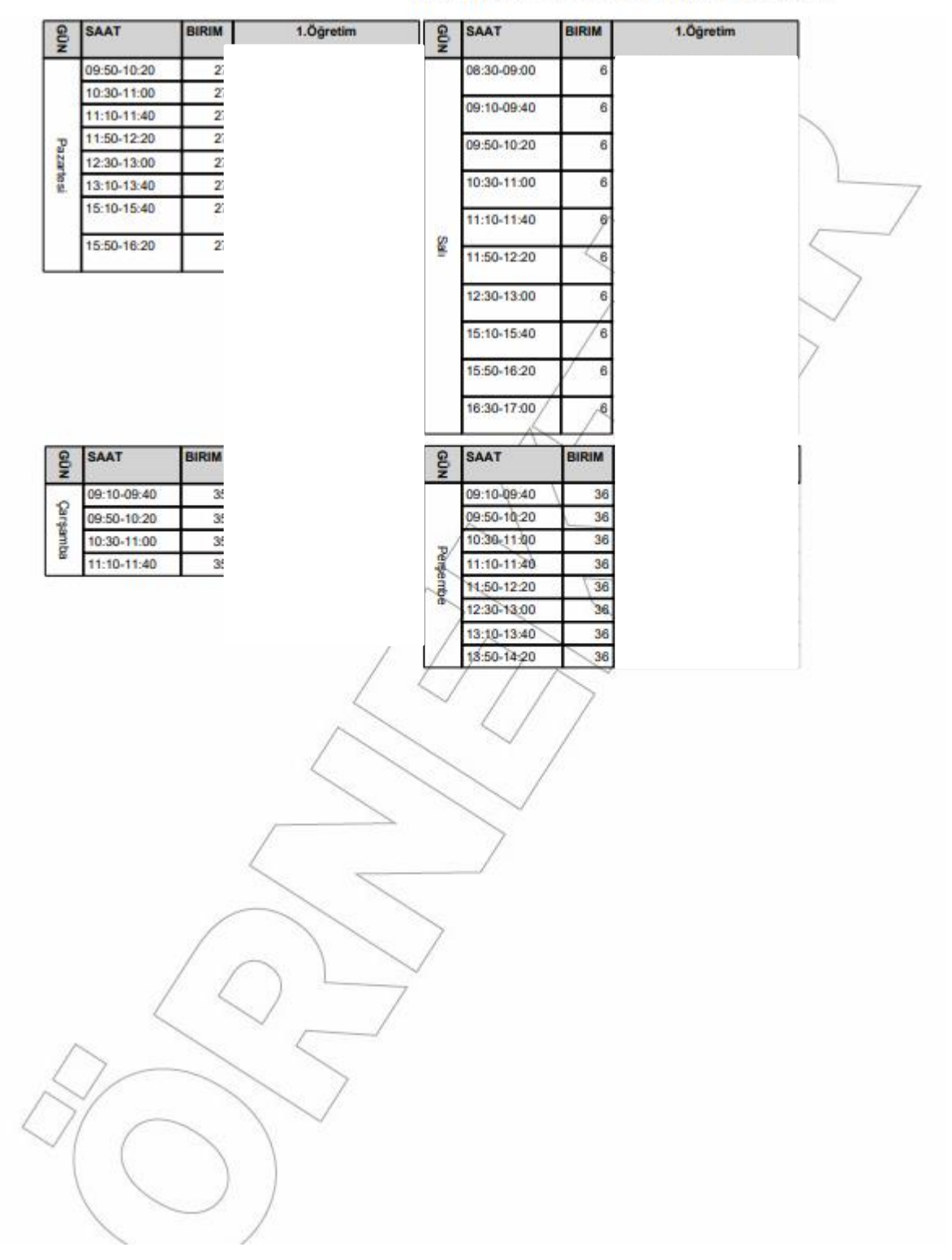